# **TeSys**<sup>™</sup> T LTMR DeviceNet

# Motor Management Controller Quick Start Guide

1639575EN-1 04/2024

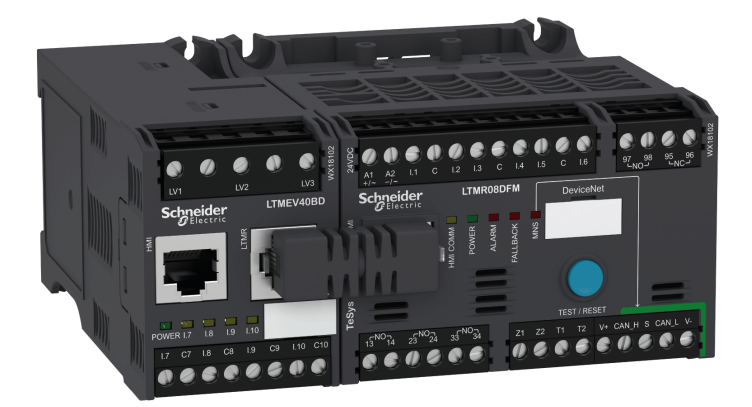

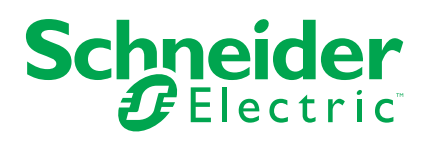

# Legal Information

The information provided in this document contains general descriptions, technical characteristics and/or recommendations related to products/solutions.

This document is not intended as a substitute for a detailed study or operational and site-specific development or schematic plan. It is not to be used for determining suitability or reliability of the products/solutions for specific user applications. It is the duty of any such user to perform or have any professional expert of its choice (integrator, specifier or the like) perform the appropriate and comprehensive risk analysis, evaluation and testing of the products/solutions with respect to the relevant specific application or use thereof.

The Schneider Electric brand and any trademarks of Schneider Electric SE and its subsidiaries referred to in this document are the property of Schneider Electric SE or its subsidiaries. All other brands may be trademarks of their respective owner.

This document and its content are protected under applicable copyright laws and provided for informative use only. No part of this document may be reproduced or transmitted in any form or by any means (electronic, mechanical, photocopying, recording, or otherwise), for any purpose, without the prior written permission of Schneider Electric.

Schneider Electric does not grant any right or license for commercial use of the document or its content, except for a non-exclusive and personal license to consult it on an "as is" basis.

Schneider Electric reserves the right to make changes or updates with respect to or in the content of this document or the format thereof, at any time without notice.

To the extent permitted by applicable law, no responsibility or liability is assumed by Schneider Electric and its subsidiaries for any errors or omissions in the informational content of this document, as well as any non-intended use or misuse of the content thereof.

This document may contain standardized industry terms that may be deemed inappropriate by our customers.

# **Table of Contents**

| About the Book                                      | 7  |
|-----------------------------------------------------|----|
| Quick Start Guide                                   | 8  |
| Overview of the Application Example                 | 8  |
| Presentation of the TeSys T Motor Management System | 9  |
| Installation                                        | 11 |
| Configuration                                       | 16 |
| FLC (Full Load Current) Settings                    | 20 |
| Diagnostic                                          | 21 |
| Use with TeSys T LTMCU Control Operator Unit        | 22 |
| Network Communication on DeviceNet <sup>™</sup>     | 26 |

# **Safety Information**

Read these instructions carefully and examine the equipment to become familiar with the device before attempting to install, operate, service, or maintain it. The following special messages may appear throughout this user guide or on the equipment to warn of hazards or to call attention to information that clarifies or simplifies a procedure.

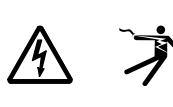

The addition of either symbol to a "Danger" or "Warning" safety label indicates that an electrical hazard exists which will result in personal injury if the instructions are not followed.

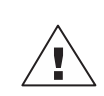

This is the safety alert symbol. It is used to alert you to personal injury hazards. Obey all safety messages that follow this symbol to avoid possible injury or death.

# A A DANGER

**DANGER** indicates a hazardous situation which, if not avoided, will result in death or serious injury.

# 

**WARNING** indicates a hazardous situation which, if not avoided, **could result** in death or serious injury.

# 

**CAUTION** indicates a hazardous situation which, if not avoided, **could result in** minor or moderate injury.

# NOTICE

NOTICE is used to address practices not related to physical injury.

NOTE: Provides additional information to clarify or simplify a procedure.

# **Please Note**

Electrical equipment should be installed, operated, serviced, and maintained only by qualified personnel. No responsibility is assumed by Schneider Electric for any consequences arising out of the use of this material.

A qualified person is one who has skills and knowledge related to the construction, installation, and operation of electrical equipment and has received safety training to recognize and avoid the hazards involved.

Electrical equipment should be transported, stored, installed, and operated only in the environment for which it is designed.

# **Proposition 65 Notice**

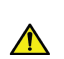

**WARNING:** This product can expose you to chemicals including lead and lead compounds, which are known to the State of California to cause cancer and birth defects or other reproductive harm. For more information go to <u>www.P65Warnings.ca.gov</u>.

# **About the Book**

# **Document Scope**

The Quick Start Guide uses an application example to describe the different steps to quickly install, configure and use TeSys® T.

This document is not intended to replace the following documents:

- TeSys T LTM R DeviceNet Motor Management Controller User Manual
- TeSys T LTM R Instruction Sheet
- TeSys T LTM E Instruction Sheet

# **Validity Note**

Schneider Electric assumes no responsibility for any detected errors that may appear in this document. If you have any suggestions for improvements or amendments or have found detected errors in this publication, please notify us.

No part of this document may be reproduced in any form or by any means, electronic or mechanical, including photocopying, without express written permission of Schneider Electric.

The data and illustrations found in this documentation are not binding. We reserve the right to modify our products in line with our policy of continuous product development. The information in this document is subject to change without notice and should not be construed as a commitment by Schneider Electric.

### **Related Documents**

| Title of Documentation                                                |                                                                                                    | Reference Number |
|-----------------------------------------------------------------------|----------------------------------------------------------------------------------------------------|------------------|
| TeSys T LTM R DeviceNet<br>Motor Management Controller<br>User Manual | This user manual introduces<br>the complete TeSys T range<br>and describes the main<br>functions of the TeSys T LTMR<br>motor management controller. | 1639504EN        |
| TeSys T LTM R•• Instruction<br>Sheet                                  | This document describes the<br>mounting and connection of<br>the TeSys T LTMR motor<br>management controller.                                        | AAV7709901       |
| TeSys T LTM E•• Instruction<br>Sheet                                  | This document describes the mounting and connection of the TeSys T LTME expansion module.                                                            | AAV7950501       |
| TeSys T LTMCU Control<br>Operator Unit User Manual                    | This manual describes how to<br>install, configure, and use the<br>TeSys T LTMCU Control<br>Operator Unit.                                           | 1639581EN        |

You can download these technical publications and other technical information from our website at www.se.com/ww/en/download/.

# **Quick Start Guide**

# **Overview of the Application Example**

### Introduction

The Quick Start Guide uses an application example to illustrate each step in the process of installing, configuring and using TeSys T.

The application example uses the LTM R controller to protect and control a motor and its driven load, in this case, a pump.

This application example is intended to:

- show you how to configure the LTM R controller in a few steps,
- provide an example you can modify to develop your own configuration,
- serve as a starting point for the development of more complex configurations, incorporating such additional features as HMI or network control.

### **Functions Performed**

When the LTM R controller has been configured in order to protect and control the motor and pump, it will perform the following functions:

- thermal overload protection
- motor temperature sensor protection
- voltage protection / undervoltage
- · external ground current trip protection
- initial system configuration during commissioning using PC and SoMove software

### **Operating Conditions**

The operating conditions used in the application example are:

- motor power: 4 kW
- line-to-line voltage: 400 Vac
- current: 9 A
- control circuit voltage: 230 Vac
- 3-wire control
- motor trip class 10
- start button
- stop button
- · reset button on enclosure door
- trip light
- · alarm light
- full voltage, non-reversing starter (direct over the line starter)
- 24 Vdc power supply in the motor control center or control station for future use with LTM E expansion module inputs

### **Network Conditions**

The network conditions for the example are:

- protocol: DeviceNet
- address: 1
- baud rate: Autobaud

The LTM R controller is configured via SoMove, not via the network (configuration via network port is disabled).

The network software setup described in this document uses RSNetWorx configuration software for network configuration and Studio 5000 for PLC configuration.

### **Components Used**

The application example uses the following components:

| ltem | Component Description                                                  | Reference Number |
|------|------------------------------------------------------------------------|------------------|
| 1    | LTM R 100-240 Vac DeviceNet motor management controller (1.3527 A FLC) | LTMR27DFM        |
| 2    | LTM E 100-240 Vac expansion module                                     | LTMEV40FM        |
| 3    | LTM R to LTM E RJ45 connection cable                                   | LTMCC004         |
| 4    | USB to RS485 converter                                                 | TCSMCNAM3M002P   |
| 5    | SoMove software version ≥ 2.3                                          | SoMove           |
| 6    | TeSys DTM Library v2.8 for TeSys T and TeSys U                         | DTM Files        |
| 7    | External ground current trip CT                                        | TA30             |
| 8    | External PTC binary motor temperature sensor                           | User supplied    |

# **Presentation of the TeSys T Motor Management System**

### **System Overview**

The TeSys T Motor Management System offers protection, control, and monitoring capabilities for single-phase and 3-phase AC induction motors.

The system offers diagnostic and statistics functions and configurable alarms and trips, allowing better prediction of component maintenance, and provides data to continuously improve the entire system.

The 2 main hardware components of the system are:

- the LTM R controller, and
- the LTM E expansion module.

### **System Presentation**

The following tables describe the main components of the TeSys® T Motor Management System.

| LTM R Controller | Functional Description                                                                                                    | Reference Number                        |
|------------------|----------------------------------------------------------------------------------------------------|-----------------------------------------|
|                  | current sensing 0.4100 A                                                                                                    | LTMR08DBD (24 Vdc, 0.48 A FLC)          |
|                  | <ul><li>single-phase or 3-phase current inputs</li><li>6 discrete logic inputs</li></ul>                                                                                                    | LTMR27DBD (24 Vdc, 1.3527 A<br>FLC)     |
|                  | 4 relay outputs: 3 SPST, 1 DPST     connections for a ground current sensor                                                                                                    | LTMR100DBD (24 Vdc, 5100 A FLC)         |
|                  | connection for a motor temperature sensor     connection for network                                                                                                    | LTMR08DFM (100240 Vac, 0.48 A<br>FLC)   |
|                  | connection for HMI device or expansion module     current protection, metering and monitoring functions                                                                                                    | LTMR27DFM (100240 Vac, 1.3527<br>A FLC) |
| Ŷ                | <ul> <li>motor control functions</li> <li>power indicator</li> <li>trip and alarm LED indicators</li> <li>network communication and alarm indicators</li> <li>HMI communication LED indicator</li> <li>test and reset function</li> </ul> | LTMR100DFM (100240 Vac, 5100<br>A FLC)  |

| LTM E Expansion Module | Functional Description                                                                   | Reference Number                     |
|------------------------|------------------------------------------------------------------------------------------|--------------------------------------|
| Real                   | voltage sensing 110690 Vac                                                               | LTMEV40BD (24 Vdc logic inputs)      |
|                        | 3-phase voltage inputs                                                                   | LTMEV40EM (100 240 Vac logic inputs) |
|                        | 4 additional discrete logic inputs                                                       |                                      |
|                        | <ul> <li>additional voltage protection, metering and monitoring<br/>functions</li> </ul> |                                      |
|                        | power LED indicator                                                                      |                                      |
|                        | <ul> <li>logic input status LED indicators</li> </ul>                                    |                                      |
|                        | Additional components required for an optional expansion module:                         |                                      |
|                        | LTM R controller to LTM E connection cable                                               |                                      |

| SoMove Software | Functional Description                                                    | Reference Number         |
|-----------------|---------------------------------------------------------------------------|--------------------------|
| I STAND         | configure the system through menu entries                                 | SoMove ≥ 2.3             |
|                 | display parameters, detected alarms and trips                             | TCSMCNAM3M002P           |
|                 | control the motor     Additional components required for SoMove software: | (USB to RS485 converter) |
|                 | • a PC                                                                    |                          |
|                 | separate power source                                                     |                          |
|                 | LTM R/LTM E to PC communication cable                                     |                          |

| LTMCU Control Operator<br>Unit | Functional Description                                                           | Reference Number          |
|--------------------------------|----------------------------------------------------------------------------------|---------------------------|
|                                | configure the system through menu entries                                        | LTMCU                     |
| 60                             | display parameters, detected alarms and trips                                    | LTM9CU30                  |
|                                | control the motor     Additional components required for an optional HMI device: | (HMI communication cable) |
| 02020                          | LTM R/LTM E to HMI communication cable                                           | TCSMCNAM3M002P            |
| HMI to PC communication cable  | (USB to RS485 converter)                                                         |                           |
|                                |                                                                                  | LTM9KCU                   |
|                                |                                                                                  | Kit for portable LTMCU    |

# LTM R and LTM E Description

The following diagrams show the features of the LTM R controller and LTM E expansion module:

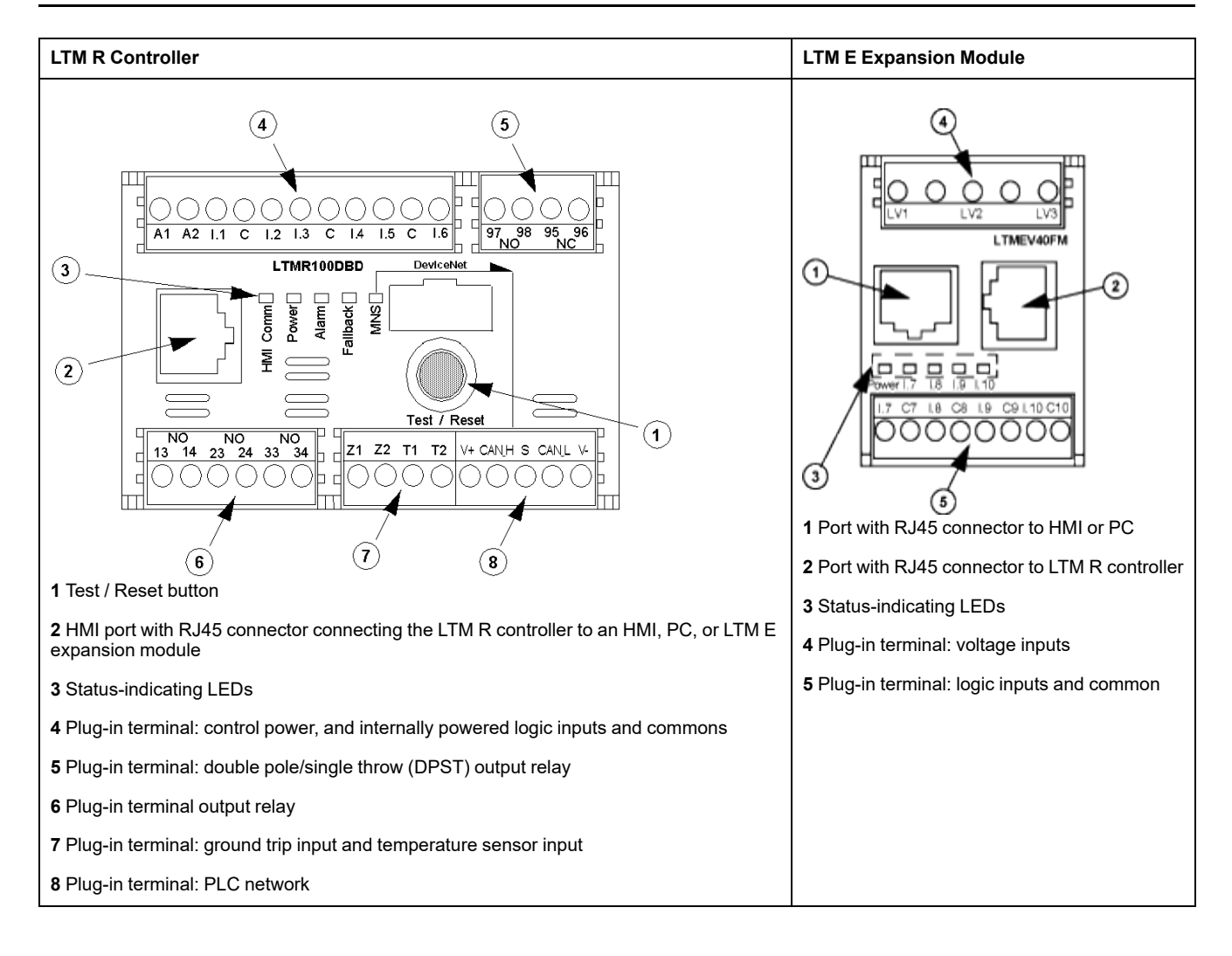

# Installation

### **Overview**

The following procedure describes how to install and physically configure the TeSys T system, according to the operating conditions used in the application example. The same procedure is used for other configurations.

The full installation procedure is shown on the Instruction sheets provided with the LTM R controller and the LTM E expansion module. It is also described in detail in the Installation chapter of the User Manual.

# 

#### HAZARD OF ELECTRIC SHOCK, EXPLOSION OR ARC FLASH

Turn off all power supplying this equipment before working on it.

Apply appropriate personal protective equipment (PPE) and follow safe electrical work practises.

Failure to follow these instructions will result in death or serious injury.

The following diagrams show the physical dimensions of the LTM R controller and the LTM E expansion module:

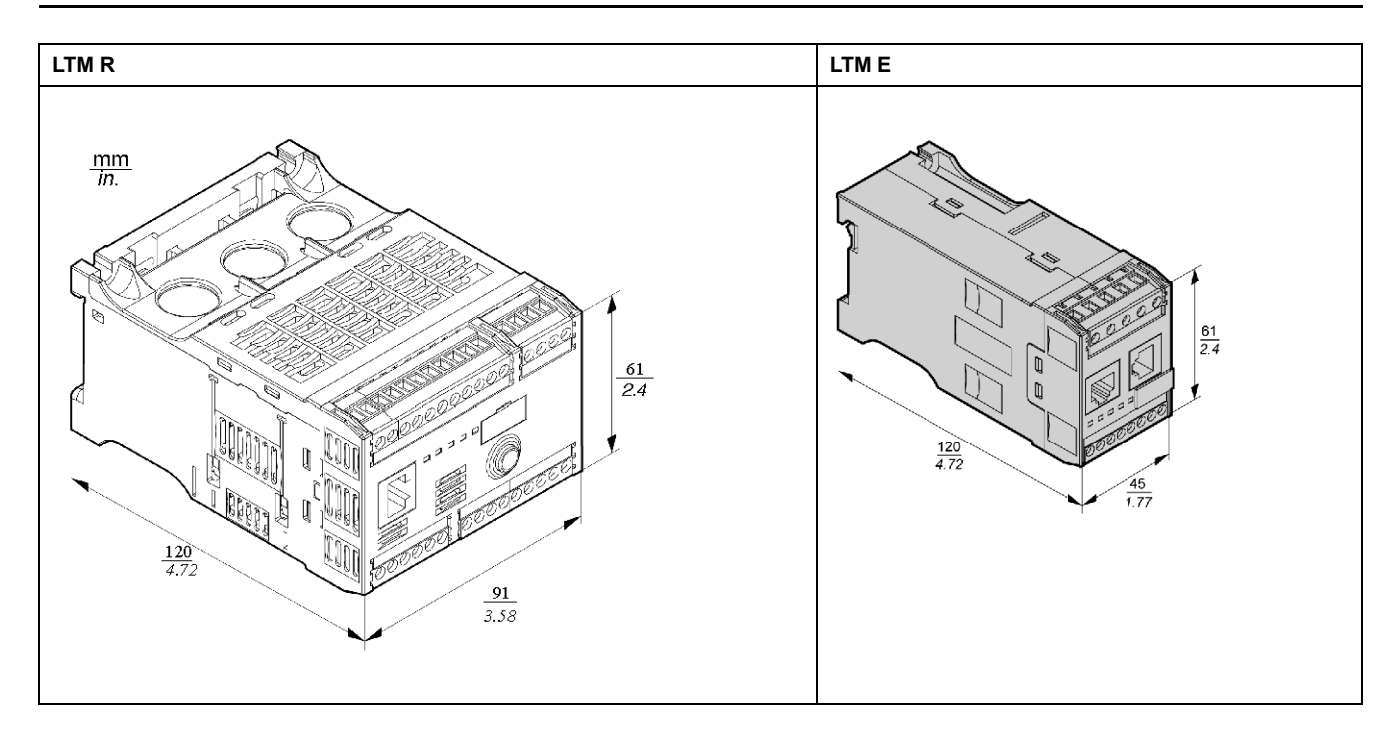

# Mount LTM R and LTM E

Mount the LTM R controller and the LTM E expansion module, respecting clearance zones and operating position.

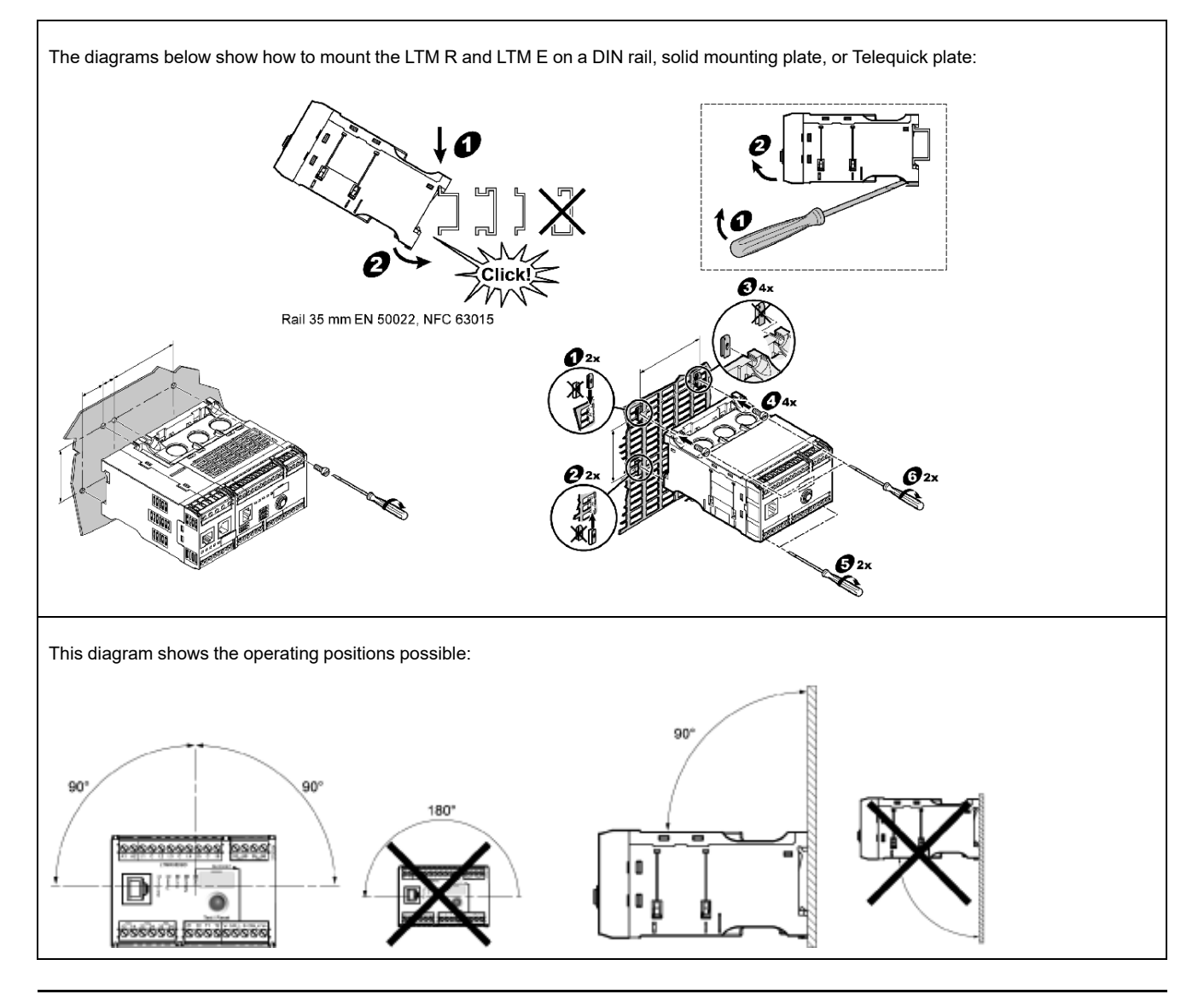

# **Connect LTM R to LTM E**

Connect the LTM R controller and the LTM E expansion module using the RJ45 cable.

# **Connect to a TeSys T LTMCU HMI Device (Optional)**

The diagrams below show the TeSys T LTMCU HMI device connected to the LTM R controller, with and without the LTM E expansion module:

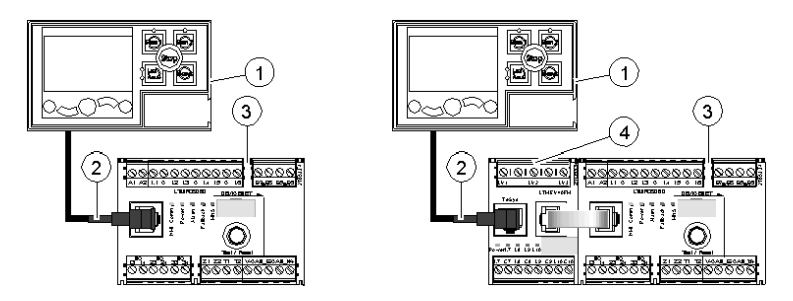

- 1 LTMCU Control Operator Unit
- 2 RJ45 cable (LTM9CU30, in this example)
- 3 LTM R controller
- 4 LTM E expansion module

### **Wire Current Transformers**

Wire the current transformers according to the operating conditions:

- Product range  $\rightarrow$  1.35...27 A
- Nominal motor current  $\rightarrow$  9 A

1 pass through the CT windows is sufficient in this case, although 2 passes are possible:

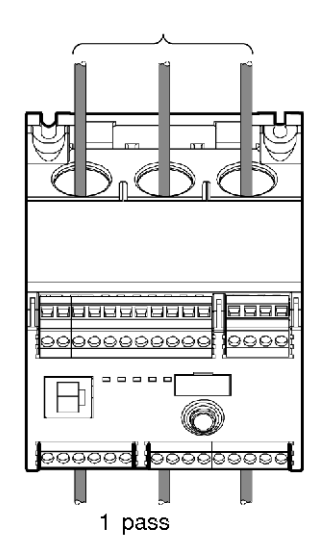

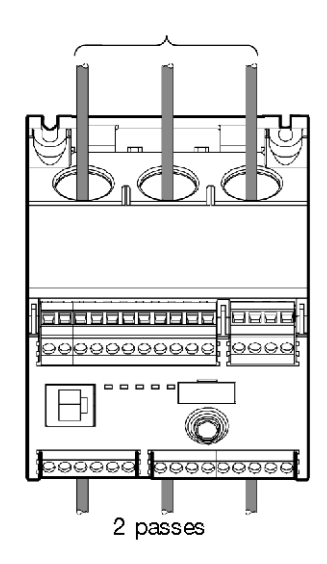

## **Wire Ground Current Sensor**

Wire the ground current trip transformer:

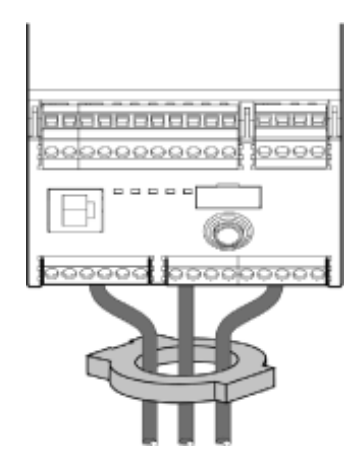

### Wire LTM R

- Wire the power supply and the I/O.
- Wire the temperature sensors.

# NOTICE

#### LOGIC INPUTS DESTRUCTION HAZARD

- Connect the LTM R controller's inputs using the 3 Common (C) terminals connected to the A1 control voltage via an internal filter.
- Do not connect the Common (C) terminal to the A1 or A2 control voltage inputs.

Failure to follow these instructions can result in equipment damage.

### Wire LTM E

The 4 logic inputs on the LTM E expansion module (I.7 - I.10) are not powered by the control voltage of the LTM R controller.

Wire the voltage transformers and the I/O on the LTM E expansion module.

# **Use of AC Interposing Relays**

The use of an AC interposing relay is allowed only on short distances if an AC voltage is mandatory.

| AC RSB1 relay voltage                                             | 24 VAC                 | 48 VAC             | 120 VAC        | 230/240 VAC   |
|-------------------------------------------------------------------|------------------------|--------------------|----------------|---------------|
| Maximum distance for wires in parallel without metallic screening | 3,000 m (10,000<br>ft) | 1,650 m (5,500 ft) | 170 m (550 ft) | 50 m (165 ft) |
| Maximum distance for wires in parallel with metallic screening    | 2,620 m (8,600 ft)     | 930 m (3,000 ft)   | 96 m (315 ft)  | 30 m (100 ft) |

The following diagram shows an example when using AC interposing relays:

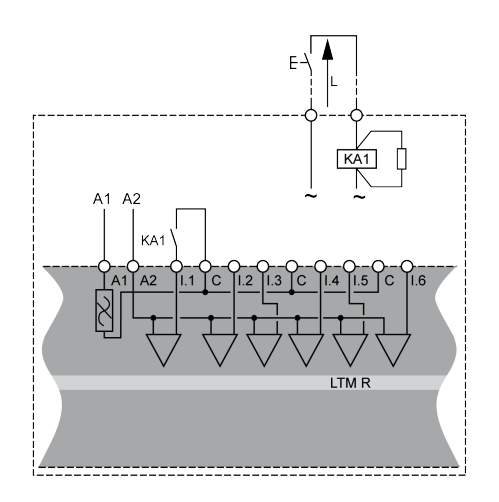

# Use of AC Interposing Relays with a Rectifier

The use of AC interposing relay with a rectifier is recommended on long distances if an AC voltage is mandatory.

Add a rectifier composed of 1 A / 1000 V diodes to command an AC interposing relay. In this way, rectified AC current flows in the control cable when the switch in the continuous part is closed.

| AC RSB1 relay voltage                                             | 24 VAC          | 48 VAC          | 120 VAC         | 230/240 VAC     |
|-------------------------------------------------------------------|-----------------|-----------------|-----------------|-----------------|
| Maximum distance for wires in parallel without metallic screening | 3,000 m (10,000 | 3,000 m (10,000 | 3,000 m (10,000 | 3,000 m (10,000 |
|                                                                   | ft)             | ft)             | ft)             | ft)             |
| Maximum distance for wires in parallel with metallic screening    | 3,000 m (10,000 | 3,000 m (10,000 | 3,000 m (10,000 | 3,000 m (10,000 |
|                                                                   | ft)             | ft)             | ft)             | ft)             |

The following diagram shows an example when using AC interposing relays with a rectifier:

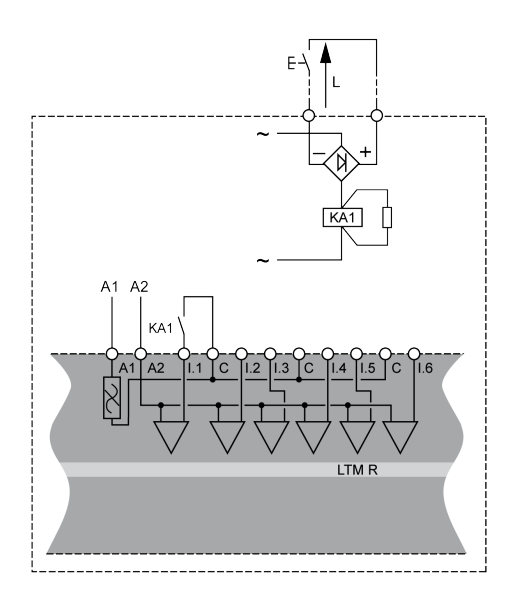

# LTM R Controller Wiring

The diagram below illustrates the main power circuit and the 3-wire (impulse) local control with network control selectable, corresponding to the application example.

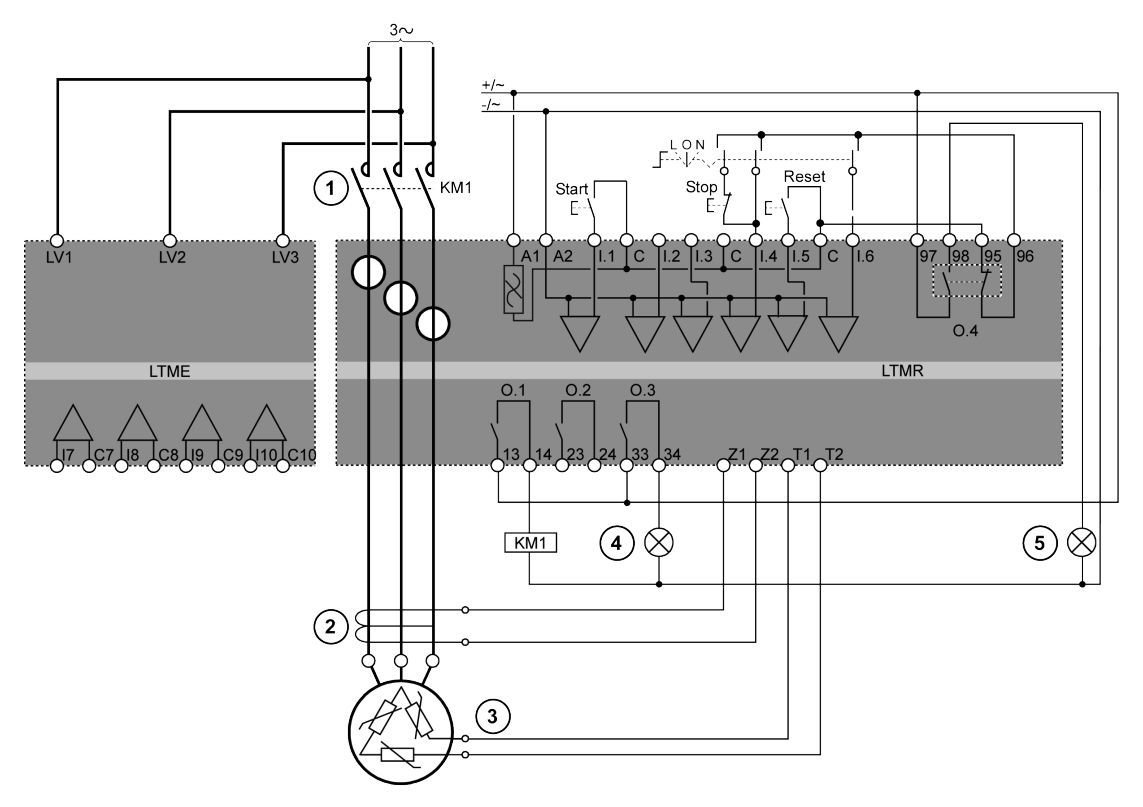

- 1 Contactor
- 2 Ground current trip transformer
- 3 PTC binary thermistor
- 4 Detected alarm indication
- 5 Detected trip indication
- L Local control

**O** Off

N Network control

# Configuration

### **Overview**

After the wiring connections are made, the next step is to configure parameters using SoMove software (see the SoMove chapter of the User Manual for more details).

# **A**WARNING

#### UNINTENDED EQUIPMENT OPERATION

The application of this product requires expertise in the design and programming of control systems. Only persons with such expertise should be allowed to program and apply this product.

Follow all local and national safety codes and standards.

Failure to follow these instructions can result in death, serious injury, or equipment damage.

# Connect to SoMove<sup>™</sup> Software

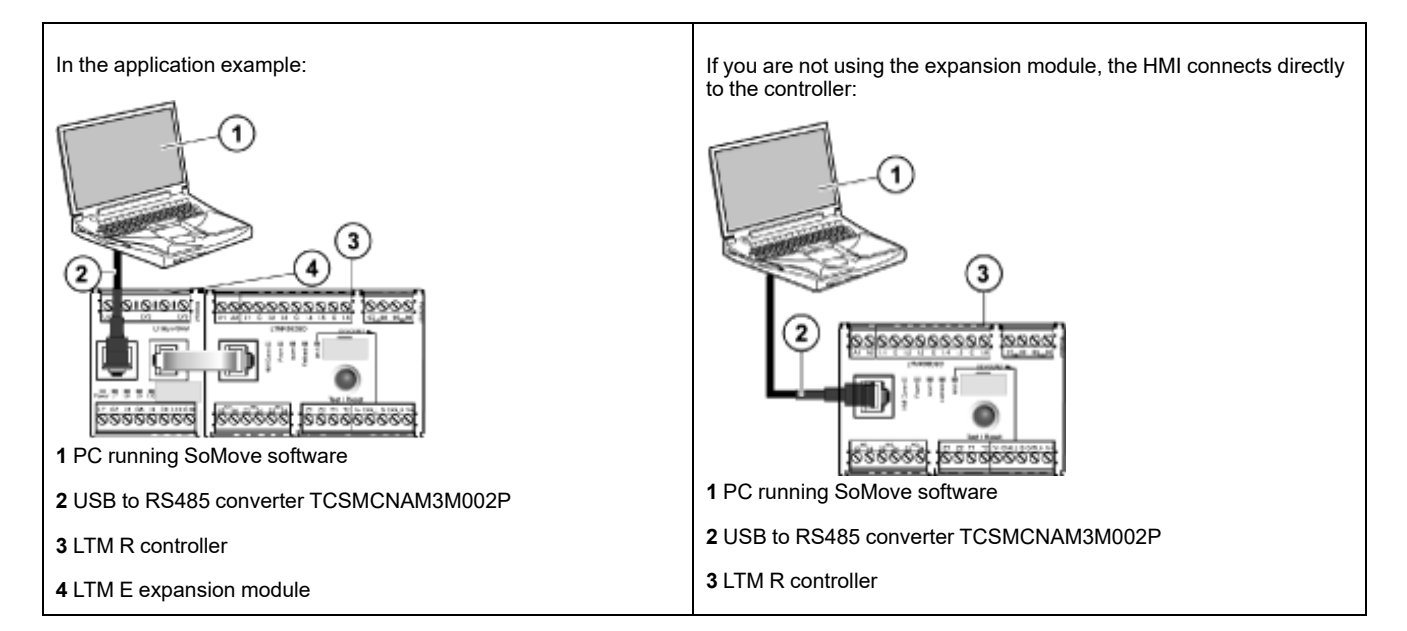

# **Set Parameters**

| Step | Action                                                                                                    | Result                                                                                                    |
|------|----------------------------------------------------------------------------------------------------|----------------------------------------------------------------------------------------------------|
| 1    | Start the <b>SoMove</b> software.                                                                                                    | -                                                                                                    |
| 2    | In the <b>Main</b> screen, select the <b>Edit Connections</b> button on the left side.                                                                                                    | The <b>Scan Result</b> dialog box opens.                                                                                                    |
| 3    | Select the <b>Advanced Settings</b> button in the upper-right corner of the window.                                                                                                    | The Advanced Settings dialog box opens.                                                                                                    |
| 4    | In the Advanced Settings dialogue box, make the following<br>settings:<br>Connection-Type: Serial Line<br>COM Port: Must be set to the Com port that the USB to<br>RS485 converter is connected.<br>NOTE: You can check this in Windows Control<br>Panel > Device Manager and then expanding<br>Ports. The USB to RS485 Converter will be labeled<br>as TSX C USB 485 (COM##)<br>Link parameters: The Auto-Adaptation box should be<br>checked. | X0xccred Setting:     X       Conjunction (right)     X       Convection (right)     X       Convection (right)     X |

| Step | Action                                                                                                    | Result                                                                                                    |
|------|----------------------------------------------------------------------------------------------------|----------------------------------------------------------------------------------------------------|
| 5    | Confirm the selected setting and click <b>OK</b> .                                                                                                    | The <b>Scan Result</b> dialog box appears.                                                                                                    |
| 6    | In the Scan Result dialog box, select the Scan Network<br>button.<br>NOTE: The SoMove software will search for any TeSys T<br>that is connected through the USB to RS485 converter<br>cable.                                                                                                    | The TeSys T unit will appear in the blank space above the Scan Network button.                                                                                                    |
| 7    | Once the TeSys T unit appears, click <b>Apply</b> .                                                                                                    | The Main screen appears.                                                                                                    |
| 8    | Select the Create a Project OFF-line button.                                                                                                    | The Select a Device dialog box opens.                                                                                                    |
| 9    | <ul> <li>In the Select a Device dialog box, make the following selections:</li> <li>Select the TeSys T icon</li> <li>Select Communication: Modbus Serial</li> </ul>                                                                                                    | Select Down                                                                                                    |
| 10   | Confirm the selected settings and click <b>Next</b> .                                                                                                    | The Create Topology dialog box opens.                                                                                                    |
| 11   | In the <b>Create Topology</b> dialog box, select the controller,<br>controller firmware version, expansion module, and expansion<br>module firmware version. For this example, the following<br>settings were selected.<br>• <b>Controller commercial reference</b> : LTMR27DFM<br>• <b>Controller firmware version</b> : v2.7<br>• <b>Expasion module commercial reference</b> : LTMEV40FM<br>• <b>Expansion module firmware version</b> : v1.8 | Cent topony<br>m dece<br>verder<br>verder<br>means and and a 22<br>means and a 22<br>means |
| 12   | Confirm the selected setting and click Create.                                                                                                    | The SoMove project landing page opens.                                                                                                    |
| 13   | Select the <b>parameter list</b> tab to set up the TeSys T device. The example application parameters are set up per List of Parameter Settings, page 18.                                                                                                    | -                                                                                                    |
| 14   | Select <b>File &gt; Save</b> to save the configuration file.                                                                                                    | The <b>Save As</b> dialog box opens.                                                                                                    |
| 15   | Enter a relevant name and click <b>Save</b> .                                                                                                    | -                                                                                                    |

# List of Parameter Settings

Parameter settings for the application example:

| Device Information<br>Branch | Sub-branch | Parameter       | Setting     |
|------------------------------|------------|-----------------|-------------|
| Device information           | -          | Current range   | 1.35-27 A   |
|                              |            | Network         | DeviceNet   |
|                              |            | Control voltage | 100-240 Vac |

| Settings Branch            | Sub-branch               | Parameter                   | Setting                                 |
|----------------------------|--------------------------|-----------------------------|-----------------------------------------|
| Motor and Control Settings | Motor operating mode     | Nominal voltage             | 400 V                                   |
|                            |                          | Nominal power               | 4 kW                                    |
|                            |                          | Operating mode              | 3 wire independent                      |
|                            |                          | Contactor rating            | 9 A                                     |
|                            |                          | Phase                       | 3 phase                                 |
|                            | Motor temperature sensor | Sensor type                 | PTC binary                              |
|                            |                          | Trip enable                 | Enable                                  |
|                            |                          | Trip level                  | According to motor                      |
|                            |                          | Alarm level                 | According to motor                      |
|                            | Load CT                  | Load CT ratio               | Internal                                |
|                            |                          | Load CT passes              | <b>1</b> (1)                            |
|                            | Ground Current Sensor    | Ground Current Sensor ratio | 1000:1                                  |
|                            | Control mode             | Local control               | Terminal trip                           |
| Thermal Settings           | Thermal overload         | Trip type                   | Inverse thermal                         |
|                            |                          | Trip class                  | 10                                      |
|                            |                          | FLC1 (1)                    | 50 % <sup>(1)</sup> (equivalent to 9 A) |
|                            |                          | Trip enable                 | Enable                                  |
|                            |                          | Alarm enable                | Enable                                  |
| Current Settings           | Ground Current Mode      | Trip enable                 | Enable                                  |
|                            |                          | Trip level                  | 1 A                                     |
|                            |                          | Trip timeout                | 0.5 s                                   |
|                            |                          | Alarm enable                | Enable                                  |
|                            |                          | Alarm level                 | 200 mA                                  |
| Voltage Settings           | Undervoltage             | Trip enable                 | Enable                                  |
|                            |                          | Trip level                  | 85 %                                    |
|                            |                          | Trip timeout                | 3 s                                     |
|                            |                          | Alarm enable                | Enable                                  |
|                            |                          | Alarm level                 | 90 %                                    |

(1) SeeFLC (Full Load Current) Settings, page 20

# Transfer the Configuration File

| Step | Action                                                                                                    | Result                        |
|------|----------------------------------------------------------------------------------------------------|-------------------------------|
| 1    | Select <b>File &gt; Open Project</b> and then navigate to the required location and select the configuration file. | -                             |
| 2    | Once the project file is loaded, select <b>Communication &gt; Connect</b> .                                        | The Connect dialog box opens. |

| Step | Action                                                                                                    | Result                                                                                                    |
|------|----------------------------------------------------------------------------------------------------|----------------------------------------------------------------------------------------------------|
| 3    | Select Store to Device and Connect.                                                                                    | <section-header><section-header><section-header><section-header><section-header><section-header><section-header><section-header><section-header></section-header></section-header></section-header></section-header></section-header></section-header></section-header></section-header></section-header> |
| 4    | Read the alarm on the <b>Danger</b> screen and follow the instructions to accept.                                      | The SoMove software loads the current settings from the TeSys T and displays the landing page.                                                                                                    |
| 5    | The SoMove software downloads the configuration file and displays the <b>Store to Device</b> dialog box when complete. | Store to Device                                                                                                    |
| 6    | Select <b>OK</b> to go online with the device.                                                                         | The SoMove will confirm that it is connected<br>and it is indicated at the bottom-left corner of<br>the landing page.                                                                                                    |
| 7    | The product is now ready to use.                                                                                       | -                                                                                                    |

# FLC (Full Load Current) Settings

# **FLC Basics**

**NOTE:** Before setting the FLC, you must first set the Contactor rating and Load CT ratio.

- Load CT ratio = Load CT primary / (Load CT secondary \* Passes)
- Current sensor max = Current range max \* Load CT ratio
- **Current range max** is determined by the LTM R controller commercial reference. It is stored in units of 0.1 A and has one of the following values: 8.0, 27.0, or 100.0 A.
- **Contactor rating** is stored in units of 0.1 A and is set by the user between 1.0 and 1000.0 A.
- **FLCmax** is defined as the lower of the Current sensor max and the Contactor rating values.
- **FLCmin** = Current sensor max / 20 (rounded to the nearest 0.01 A.). FLCmin is stored internally in units of 0.01 A.

**NOTE:** Do not set the FLC below the FLCmin.

### **Conversion of Amperes to FLC Settings**

FLC values are stored as a percentage of FLCmax

FLC (in %) = FLC (in A) / FLCmax

**NOTE:** FLC values must be expressed as a percentage of FLCmax (resolution of 1 %). If you enter an unauthorized value, the LTM R will round it up to the nearest authorized value. For example, on a 0.4-8 A unit, the step between FLCs is 0.08 A. If you try to set an FLC of 0.43 A, the LTM R will round it up to 0.4 A.

# Example (No External CTs)

Data:

- FLC (in A) = 9 A
- Current range max = 27.0 A
- Load CT primary = 1
- Load CT secondary = 1
- Passes = 1or 2
- Contactor rating = 18.0 A

Calculated parameters with 1 pass:

- Load CT ratio = Load CT primary / (Load CT secondary \* passes) = 1 / (1 \* 1) = 1.0
- Current sensor max = Current range max \* Load CT ratio = 27.0 \* 1.0 = 27.0 A
- FLCmax = min (Current sensor max, Contactor rating) = min (27.0, 18.0) = 18.0 A
- FLCmin = Current sensor max / 20 = 27.0 / 20 = 1.35 A
- FLC (in %) = FLC (in A) / FLCmax = 9.0 / 18.0 = 50 %

Calculated parameters with 2 passes:

- Load CT ratio = 1 / (1 \* 2) = 0.5
- Current sensor max = 27.0 \* 0.5 = 13.5 A
- FLCmax = min (13.5, 18.0) = 13.5 A
- FLCmin = Current sensor max / 20 = 13.5 / 20 = 0.67 A
- FLC (in %) = FLC (in A) / FLCmax = 9.0 / 13.5 = 66 %

# Diagnostic

### LTM R and LTM E LEDs

As the application example uses the LTM R and LTM E, you must check the LEDs on both components:

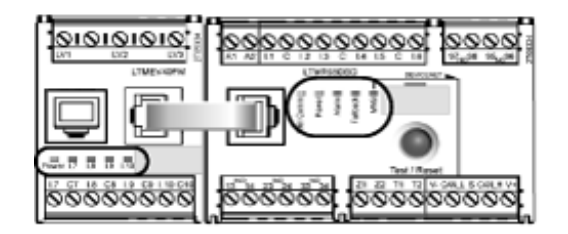

### LEDs

| Use the 5 LEDs on the face of the LTM R controller to monitor its state, as follo | ws: |
|-----------------------------------------------------------------------------------|-----|
|-----------------------------------------------------------------------------------|-----|

| LTM R LEDs | Color  | Describes                                                                        | Indicates                                                                                                    |
|------------|--------|----------------------------------------------------------------------------------|----------------------------------------------------------------------------------------------------|
| HMI Comm   | Yellow | Communication activity between<br>LTM R controller and LTM E<br>expansion module | <ul><li>Flashing yellow = communication</li><li>Off = no communication</li></ul>                                                                                                    |
| Power      | Green  | LTM R controller power or internal trip condition                                | <ul> <li>Solid green = power on, no internal trips, and motor off</li> <li>Flashing green = power on, no internal trips, and motor on</li> <li>Off = power off, or internal trips exist.</li> </ul>                                                                 |
| Alarm      | Red    | Protection trip or alarm, or internal trip condition                             | <ul> <li>Solid red = internal or protection trip</li> <li>Flashing red (2 x per second) = alarm</li> <li>Flashing red (5 x per second) = load shed or rapid cycle condition</li> <li>Off = no trips, alarms, load shed or rapid cycle (when power is On)</li> </ul> |
| Fallback   | Red    | Communication connection<br>between LTM R controller and<br>network module       | <ul> <li>Solid red = in fallback</li> <li>Off = not in fallback (no power)</li> </ul>                                                                                                    |
| MNS        | Yellow | Communication activity on the network bus                                        | <ul> <li>Flashing yellow (0.2 s on,1.0 s off) = network bus communication</li> <li>Off = no network bus communication</li> </ul>                                                                                                    |

Use the 5 LEDs on the face of the LTM E expansion module to monitor its state:

| LTM E LEDs                            | Color           | Describes                               | Indicates                                                                                                    |
|---------------------------------------|-----------------|-----------------------------------------|----------------------------------------------------------------------------------------------------|
| Power                                 | Green or<br>red | Module power or internal trip condition | <ul> <li>Solid green = power on with no internal trips</li> <li>Solid red = power on with internal trips</li> <li>Off = power off</li> </ul> |
| Digital Inputs I.7, I.8, I.9 and I.10 | Yellow          | State of input                          | <ul> <li>On = input activated</li> <li>Off = input not activated</li> </ul>                                                                  |

# Use with TeSys T LTMCU Control Operator Unit

# **Available Functions**

Once connected to the LTM R, the LTMCU can be used to:

- · configure parameters for the LTM R controller,
- display information about the LTM R controller configuration and operation,
- · monitor trips and alarms generated by the controller,
- control the motor locally using the local control interface.

# **LTM CU Front Face**

The LTMCU front face is shown below:

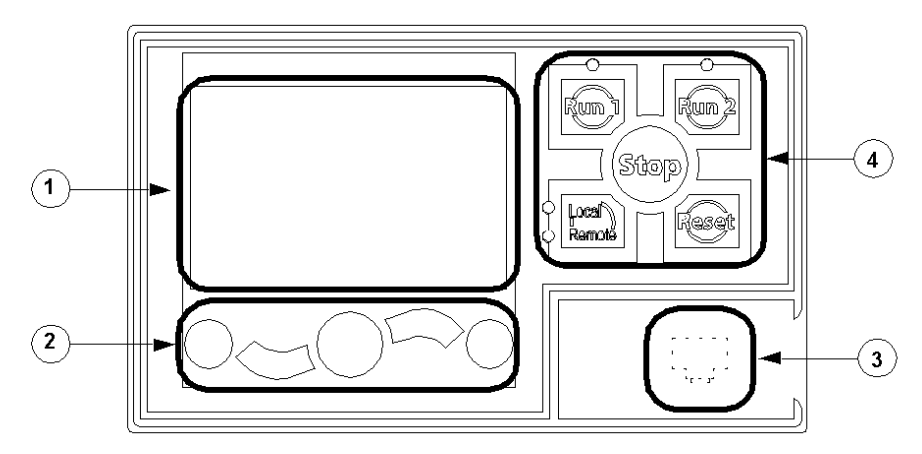

- 1 LCD display
- 2 Contextual navigation keys
- 3 Front face RJ45 port for PC connection (covered)
- 4 Local control interface, including 5 control keys and 4 LEDs

### **Navigation Keys**

The LTMCU navigation keys are contextual, that is, their function depends on the associated icons shown on the LCD display. These icons change for different displays, so the navigation key functions also change.

The navigation keys can be used to:

- navigate menus and sub-menus,
- scroll within a value list,
- select a setting in a value list,
- exit a value list without making a selection,
- return to the main (first-level) menu,
- switch between manual and automatic presentation mode in Quick View display.

The diagram below shows an example of the different functions of each of the navigation keys associated with an icon on the LCD display:

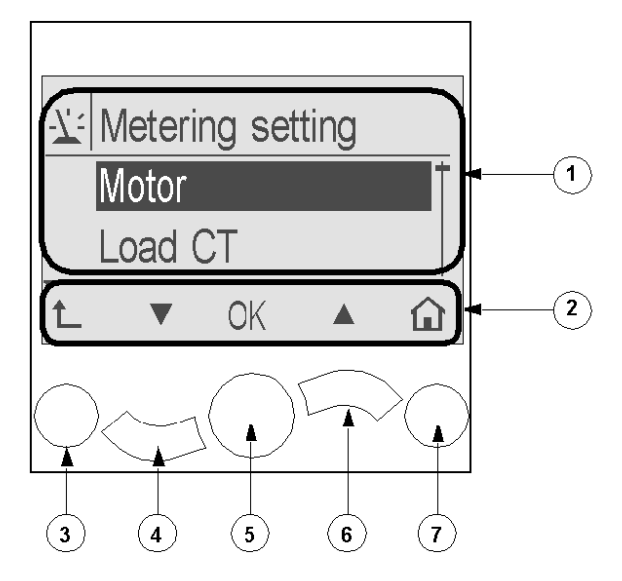

1 Information area of the LCD display

2 Contextual navigation icons area of the LCD display

3 Move up to the next higher-level menu

4 Move down to the next item in the menu

5 Select an item

6 Move up to the previous item in the menu

7 Return to the main menu

# **LCD Displays**

#### The LTMCU presents 3 different LCD displays:

| LCD display               | Functionality                                                                                                    |  |
|---------------------------|----------------------------------------------------------------------------------------------------|--|
| Menu                      | <ul> <li>Displaying and editing the configuration settings required for configuring the LTM R (metering, protection, control and services settings)</li> <li>Displaying diagnostic and history data</li> </ul> |  |
| Quick View                | Displaying real-time metering of pre-selected parameters by automatic or manual scrolling                                                                                                    |  |
| Detected Trips and Alarms | Displaying the most recent detected trip or alarm                                                                                                    |  |

### **Contextual Navigation Icons**

The following table describes the icons used with the contextual navigation buttons on the LTMCU:

| lcon | Description                                                        | lcon | Description                                                                        |
|------|--------------------------------------------------------------------|------|------------------------------------------------------------------------------------|
|      | Enables access to the main menu from a sub-menu or from Quick View | ٢    | Enables access to Quick View from the main menu or a sub-menu                      |
|      | Scroll down                                                        | G    | Enables access to manual scroll mode (when Quick View is in automatic scroll mode) |

| lcon | Description                                                                                   | lcon | Description                                                                        |
|------|-----------------------------------------------------------------------------------------------|------|------------------------------------------------------------------------------------|
|      | Scroll up                                                                                     | C    | Enables access to automatic scroll mode (when Quick View is in manual scroll mode) |
| ОК   | Validates a setting or value and enables access to a sub-menu when a menu is selected         | +    | Used to increment a setting in menu mode                                           |
| 1    | Move up to the next higher-level menu                                                         |      | Used to decrement a setting in menu mode                                           |
|      | When a menu item is password-protected, this icon enables access to the Enter Password screen |      |                                                                                    |

# **Information Icons**

The following table describes the icons provided as information in the information area of the LCD display. They indicate, among others, the selected menu or parameter:

| lcon | Description             | lcon      | Description                                                  |
|------|-------------------------|-----------|--------------------------------------------------------------|
|      | Main menu               | ٢         | Indicates that the present display is Quick View             |
| Y    | Metering setting menu   |           | Indicates that a detected alarm has occurred                 |
|      | Protection setting menu | $\otimes$ | Indicates that a detected error has been detected            |
|      | Control setting menu    | <b>i</b>  | Information                                                  |
| -¢   | Services menu           |           | Check box selected                                           |
| ₽    | Language selection menu |           | Check box unselected                                         |
|      | Radio button selected   | ~         | Item has been selected (for inclusion in Quick View display) |
| 0    | Radio button unselected | Ĵ         | LTM R in Configuration mode                                  |

# **Example of an HMI Display**

Here is an example of HMI LCD displaying an average current of 0.39 A in local control, run mode:

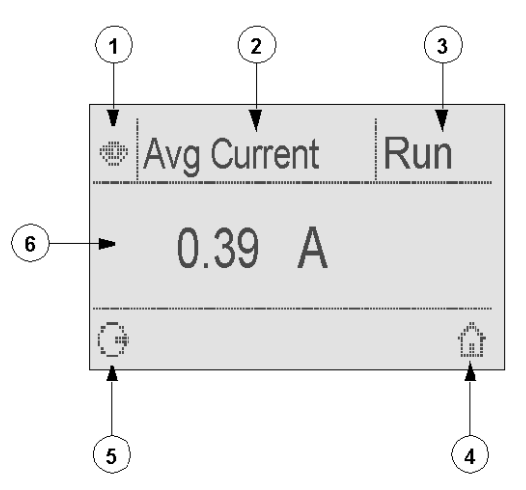

- 1 Quick View display icon
- 2 Name of the setting currently displayed
- 3 Motor state
- 4 Short cut key to main menu

**5** Manual scroll mode icon; pressing the associated contextual navigation key switches to manual scroll mode

6 Value of the setting currently displayed

# Network Communication on DeviceNet<sup>™</sup>

### Wire the Communication Port

This procedure is shown on the Instruction sheets provided with the LTM R and the LTM E, and described in the Installation chapter of the User Manual:

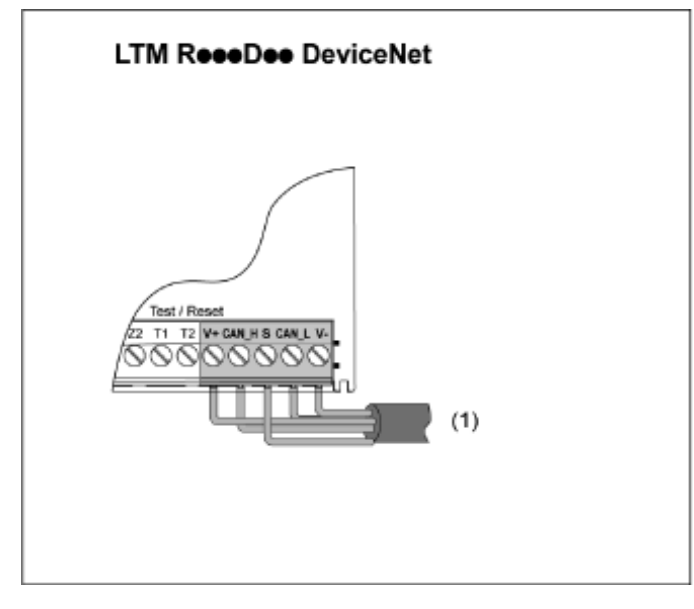

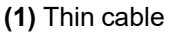

# **Set the Parameters**

For the application example, set the following parameters using SoMove<sup>™</sup> software:

| Settings Branch    | Sub-branch   | Parameter                      | Setting    |
|--------------------|--------------|--------------------------------|------------|
| Device information | 1            | Network                        | DeviceNet™ |
| Communication      | Network port | Address                        | 1          |
|                    |              | Baud Rate                      | Autobaud   |
|                    |              | Configuration via Network port | Disabled   |

You can set Baud Rate to Autobaud only if at least 1 secondary is configured with a specific Baud Rate.

Network Port Comm Loss parameter is enabled by default. If this is not suitable, you can disable this parameter.

# Messaging

The connection types are:

• I/O messaging

I/O messages contain application-specific data. They are communicated across single and multicast connections between an application producer and its corresponding consuming application.

• Explicit messaging connections

Explicit messaging connections provide multipurpose point-to-point communication paths between two particular devices. Explicit messages are used to command the performance of a particular task and to report the results of performing the task. Use explicit messaging connections to configure nodes and diagnose conditions.

### **Communication Architecture**

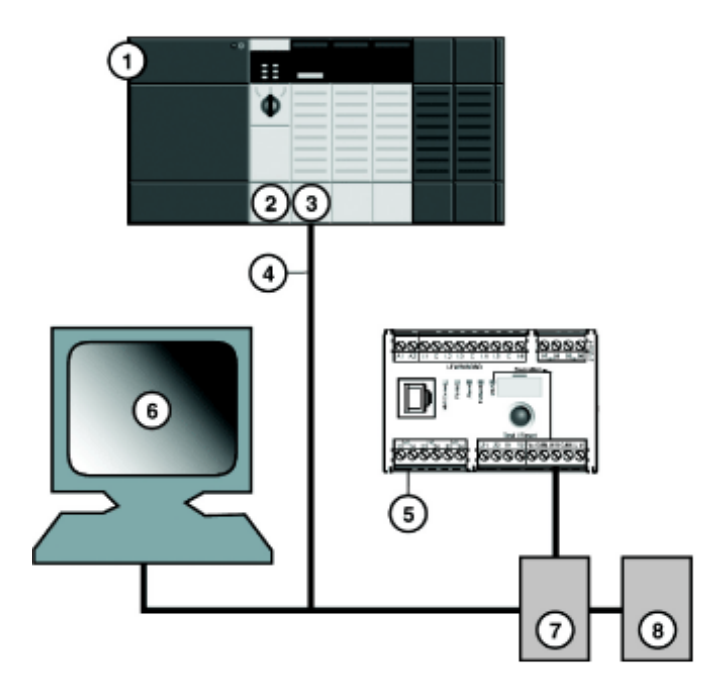

- 1 1756-A7 Allen-Bradley ControlLogix chassis with 7 slots
- 2 1756-PA72 Allen-Bradley ControlLogix power supply 120–240 Vac
- 3 1756-L71 Allen-Bradley ControlLogix controller, revision 24
- 4 1756-DNB Allen-Bradley ControlLogix DeviceNet<sup>™</sup> scanner
- 5 LTMR27DFM LTM R controller communicating over DeviceNet™
- 6 LTMEV40FM LTM E Expansion module
- 7 Power tap
- 8 Power supply (24 Vdc)

### **Software Tools**

| Reference Number | Freeware           | Description                                                                                                    |
|------------------|--------------------|----------------------------------------------------------------------------------------------------|
| 9357-DNETL3      | -                  | RSNetWorx for DeviceNet <sup>™</sup> application for configuring and monitoring DeviceNet <sup>™</sup> networks and configuring connected devices.                       |
| 9324-RLD300ENE   | -                  | RSLogix Designer configuring and programming software for the Allen-Bradley Logix5000 family of controller.                                                              |
| -                | TeSys T MMC L      | A TeSys® T Motor Management Controller system without an expansion module, configurable via the HMI port. This variant enables you to preserve your local configuration. |
| -                | TeSys T MMC L EV40 | A TeSys® T Motor Management Controller system with expansion module, configurable via the HMI port. This variant enables you to preserve your local configuration.       |
| -                | TeSys T MMC R      | A TeSys® T Motor Management Controller system without expansion module configurable via the network.                                                                     |
| -                | TeSys T MMC R EV40 | A TeSys® T Motor Management Controller system with expansion module configurable via the network.                                                                        |

### **Assemble the Physical Network**

To construct a physical DeviceNet<sup>™</sup> network:

| Step | Action                                                                                                    |
|------|----------------------------------------------------------------------------------------------------|
| 1    | Install the DeviceNet scanner module in the desired PLC slot.                                                                       |
| 2    | Check that the desired DeviceNet network node address and baud rate have been correctly set in SoMove.                              |
| 3    | Make connections with DeviceNet <sup>™</sup> network cable and end connectors, manufactured in accordance with ODVA specifications. |
| 4    | Place the system on the network by connecting the PLC to the LTM R controller with the DeviceNet <sup>™</sup> cable.                |
| 5    | Connect the RSNetWorx PC to the processor.                                                                                          |

### **Software Network Configuration**

To configure the DeviceNet<sup>™</sup> network:

| Step | Action                                    | Comment                |
|------|-------------------------------------------|------------------------|
| 1    | Register the Controller's EDS, page 29    | Action in RSNetWorx.   |
| 2    | Offline Controller Configuration, page 29 |                        |
| 3    | Scanner Configuration, page 32            |                        |
| 4    | PLC Configuration in Studio 5000, page 33 | Action in Studio 5000. |
| 5    | DeviceNet Communication Test, page 35     |                        |

# **Register the Controller's EDS**

To register the controller's EDS in RSNetWorx's EDS library:

| Step | Action                                                                                                    | Result                                                                                                    |
|------|----------------------------------------------------------------------------------------------------|----------------------------------------------------------------------------------------------------|
| 1    | From the <b>RSNetWorx Tools</b> menu, select <b>EDS Wizard</b> .                                                                                                    | The wizard's welcome screen appears.                                                                                    |
| 2    | Click Next.                                                                                                    | The <b>Options</b> screen appears.                                                                                      |
| 3    | Select <b>Register an EDS file(s)</b> and click <b>Next</b> .                                                                                                    | The <b>Registration</b> screen appears.                                                                                 |
| 4    | Select <b>Register a directory of EDS</b><br><b>files</b> and browse to the controller's<br>EDS file.<br><b>NOTE:</b> You must have already<br>unzipped the zip file containing<br>the EDS files and corresponding<br>icons into a single directory. | _                                                                                                    |
| 5    | Click Next.                                                                                                    | The EDS File Installation Test Results screen appears.                                                                  |
| 6    | Click Next.                                                                                                    | The Change Graphic Image screen appears. The controller should be listed in the Product Types field as a Motor Starter. |
| 7    | Click Next.                                                                                                    | The Final Task Summary screen appears.                                                                                  |
| 8    | Verify that the controller is to be registered and click <b>Next</b> .                                                                                                    | The <b>Completion</b> screen appears.                                                                                   |

# **Offline Controller Configuration**

To add devices to your network when the configuration tool is offline:

| Step | Action                                                                                                    | Result                                                                                                    |
|------|----------------------------------------------------------------------------------------------------|----------------------------------------------------------------------------------------------------|
| 1    | From the hardware list, double-click<br>on 1756-DNB Major Rev 12 under<br>Rockwell Automation/<br>communication adapter.                                      | The scanner appears in the Project view with address 0.                                                                                      |
| 2    | From the hardware list, double-click<br>on the controller EDS named <b>TeSys T</b><br>MMC V02.01 L EV40 under<br>Schneider Automation, Inc.\Motor<br>Starter. | The new device appears in the <b>Project</b> view. The lowest available MAC ID has<br>been assigned to it, even if that ID is inappropriate. |
| 3    | Double-click on the controller graphic.                                                                                                    | The controller's properties window appears.                                                                                                  |

| Step | Action                                    | Result                                                               |
|------|-------------------------------------------|----------------------------------------------------------------------|
| 4    | Change the MAC ID in the <b>Address</b>   | 1 is the MAC ID used throughout this example.                        |
|      | the TeSys T.                              | ि 📲 TeSysT MMC V02.01 L EV40                                         |
|      |                                           | General Parameters   I/O Data   EDS File                             |
|      |                                           | TeSysT MMC V02.01 LEV40                                              |
|      |                                           | Name: TESysT MMC V02 01 L EV40                                       |
|      |                                           | Description:                                                         |
|      |                                           |                                                                      |
|      |                                           |                                                                      |
|      |                                           |                                                                      |
|      |                                           | Vendor: Schneider Electric [243]                                     |
|      |                                           | Type: Motor Starter (22)                                             |
|      |                                           | Catalog: LTM1                                                        |
|      |                                           | Revision: 1.007                                                      |
|      |                                           | OK Cancel Apply Help                                                 |
|      |                                           |                                                                      |
| 5    | Click <b>Parameters</b> tab to select the | For our example, select the following two instances:                 |
|      | NOTE: Check the Groups box                | Input assembly data size (produced by the controller)                |
|      | NOTE: Check the Groups box.               | <b>110</b> - LTM R Monitoring Registers (with dynamic configuration) |
|      |                                           | Instance length = 8 bytes                                            |
|      |                                           | (Average current ratio (%FLC).                                       |
|      |                                           | Output assembly data size (consumed by the controller)               |
|      |                                           | 100 - LTM R Control Registers                                        |
|      |                                           | Instance length = 6 bytes                                            |
|      |                                           | Er TeSysT MMC V02.01 L EV40                                          |
|      |                                           | General Parameters  VO Data   EDS File                               |
|      |                                           | using the toolber.                                                   |
|      |                                           | Groups ₩ ₩ All → Monitor ₩ ₩<br>TD ## Parameter Current Value        |
|      |                                           | Control Supervisor Object                                            |
|      |                                           | DeviceNet Object     DeviceNet interface                             |
|      |                                           | 61 PollProdPath 110-LTM1 Monitorii                                   |
|      |                                           | 63 CCProdPath 110-LTMI Monitorin                                     |
|      |                                           | 65 LTM1 monitoring - Word 0 455                                      |
|      |                                           | F 67 LTM1 monitoring - Word 2 451<br>68 LTM1 monitoring - Word 3 466 |
|      |                                           | Area of identification                                               |
|      |                                           |                                                                      |
|      |                                           | OK Cancel Apply Help                                                 |
|      |                                           |                                                                      |

| Step | Action                                                      | Result                                                                                                    |
|------|-------------------------------------------------------------|----------------------------------------------------------------------------------------------------|
| 6    | Click <b>OK</b> .                                           | PeviceNet - RSNetWorx for DeviceNet      PeviceNet - RSNetWork for DeviceNet      Period Particle Particle Partine Particle Particle Particle Particle Particle Partine Particle P |
| 7    | From the <b>RSNetWorx Tool</b> menu, select <b>Online</b> . | The <b>Browse for Network</b> screen appears.                                                                                                    |
| 8    | Click <b>OK</b> .                                           | A notice appears on the screen which notifies you to upload or download<br>configuration to the network.<br>RSNetWorx for DeviceNet    Before the software allows you to configure online devices, you<br>must upload or download device information. When the upload<br>or download operation is completed, your offline configuration<br>will be synchronized with the online network.<br>Note: You can upload or download device information on either<br>a network-wide or individual device basis.<br>OK Help                                                                                                    |
| 9    | Right-click and select <b>Download to device</b> .          | Configuration is downloaded to the device.                                                                                                    |

# **Scanner Configuration**

| Step | Action                                                       | Result                                           |
|------|--------------------------------------------------------------|--------------------------------------------------|
| 1    | From the <b>Project</b> view, double-click the scanner icon. | The scanner configuration screen appears.        |
| 2    | Select the <b>Scanlist</b> tab.                              | The Scanner Configuration Applet screen appears. |

| Step | Action                                                                                                    | Result                                                                                                    |
|------|----------------------------------------------------------------------------------------------------|----------------------------------------------------------------------------------------------------|
| 3    | At the <b>Scanlist</b> tab, highlight the controller<br>(at MAC ID <i>1</i> ) in the <b>Available Devices</b><br>list, and click the right arrow.               | The controller now appears in the Scanlist.                                                                                                    |
| 4    | With the controller selected, click the <b>Edit I/O Parameters</b> button.                                                                                      | The Edit I/O Parameters window appears.                                                                                                    |
| 5    | Check <b>Polled</b> and enter <i>8</i> in the <b>Input</b><br><b>Size</b> text field and <i>6</i> in the <b>Output Size</b><br>text field.<br>Click <b>OK</b> . | Default data sizes are 1 (Input Size) and 1 (Output Size).<br>Edit I/O Parameters : 01, TeSysT MMC V02.01 R<br>Strobed:<br>Input Size:<br>Use Output Bit:<br>Input Size:<br>Polled:<br>Input Size:<br>0 + Bytes<br>Output Size:<br>0 + Bytes<br>Output Size:<br>0 + Bytes<br>Heartbeat Rate:<br>250 + msec<br>Advanced.<br>OK<br>Cancel<br>Restore I/O Sizes |
| 6    | Click Download to scanner.                                                                                                    | The Downloading Scanlist from Scanner window appears.                                                                                                    |
| 7    | Click Download.                                                                                                    | Wait for the <b>Downloading to Scanner</b> timer to finish.                                                                                                    |
| 8    | Click <b>OK</b> .                                                                                                    | The scanner properties window closes.                                                                                                    |
| 9    | Click <b>Offline</b> and select the project path.<br>Click <b>File &gt; Save</b> to save the global<br>configuration to the PC.                                 | The global configuration can be saved only offline.                                                                                                    |

# PLC Configuration in Studio 5000

| Step | Action                                        | Result                                                                                                    |
|------|-----------------------------------------------|----------------------------------------------------------------------------------------------------|
| 1    | In Studio 5000, select <b>File &gt; New</b> . | -                                                                                                    |
| 2    | Select the type of controller.                | New Project       Search         Project Types       Search         Controllogies       53/0 Controller         Controllogies       S3/0 Controller         1756-17       Corrollogies         1756-17       Controllogies         1756-17       Controllogies         1756-17       Controllogies         1756-17       Controllogies         1756-17       Controllogies         1756-17       Controllogies         1756-17       Controllogies         1756-17       Controllogies         1756-17       Controllogies         1756-17       Controllogies         1756-18       Controllogies         1756-19       Controllogies         1756-19       Controllogies         1756-17       Controllogies         1756-18       Controllogies         1756-19       Controllogies         1756-19       Controllogies         1756-10       Controllogies         1756-10       Controllogies         1756-10       Controllogies         1756-10       Controllogies         1756-10       Controllogies         1756-10       Controllogies         1756-10 |

| Step | Action                                                                                                    | Result                                                                                                    |
|------|----------------------------------------------------------------------------------------------------|----------------------------------------------------------------------------------------------------|
| 3    | Select the chassis.                                                                                                    | New Project     Your Project     Your Project     Your Project     Your Project     Reduindancy:     Description:     Cancet     Back     Next     Feach                                                                                                    |
|      | select New Module                                                                                                    | Image: Second Second Secon |
| 5    | Select the Scanner in the list ( <b>1756-DNB</b> ).                                                                                                    | Setter Machain Pger         Constructional Pger         Constructional Pg                                                                                                    |
| 6    | <ul> <li>The module properties appear. Select the input/output sizes in word:</li> <li>Input size = 8 bytes → two 32-bit words</li> <li>Output size = 6 bytes → two 32-bit words</li> <li>Select the slot (1756-DNB) in the Chassis. Slot 4 in our example.</li> <li>Click Finish to close the configuration.</li> </ul> | New Module       X         Type:       1756-DNB 1756 DeviceNet Scanner         Vendor:       Allen-Bradley         Name:       Scanner         Description:          • Output Size:         2          • (32-bit)         Node:          • Status Size:         32          • (32-bit)         Node:          • Status Size:         12          • Electronic Keying:         Open Module Properties          • OK         • Cancel                                                                                                    |
| 7    | Select Communication > Recent Path.<br>Click the appropriate path and select Go<br>Online.                                                                                                    | Select Recent Communications Path Controller Path Go Online TeSysT_Devicenet AB_ETHIP-1\161.68.154.101\Backplane\0 Upload. Upload. Download Close Help Show Only Paths Matching Serial Number in Project Reset Path List Seriel Number in Project (none> Path in Project (none>                                                                                                    |
| 8    | Download the application to the controller.                                                                                                    | -                                                                                                    |

| Step | Action                                                                                     | Result                                                                                                    |
|------|--------------------------------------------------------------------------------------------|----------------------------------------------------------------------------------------------------|
| 9    | Select <b>Controller Tags</b> to run the scanner,<br>then set <b>CommandRegister.Run</b> . | I toge Despect Adjet Decomet (1)96 (17 24.11)* Control ing. Telegit Decomestance)       I toge Despect Adjet Decomet (1)96 (17 24.11)* Control ing. Telegit Decomestance)       I toge Despect Adjet Decomet (1)96 (17 24.11)* Control ing. Telegit Decomestance)       I toge Despect Adjet Decomet (1)96 (17 24.11)* Control ing. Telegit Decomestance)       I toge Despect Adjet Decomet (1)96 (17 24.11)* Control ing. Telegit Decomestance)       I toge Despect Adjet Decomet (1)96 (17 24.11)* Control ing. Telegit Decomestance)       I toge Despect Adjet Decomet (1)96 (17 24.11)* Control ing. Telegit Decomet * State Adjet Decomet Adjet Decomet Adjet Deco |
| 10   | Select <b>Controller Tags</b> to see the data being returned from TeSys T.                 | Image: Section Constraining       Image: Section Constraining         Image: Section Constraining       Image: Section Constraining         Image: Section Const                                                                                                    |

# **DeviceNet Communication Test**

The DeviceNet communication verification sequence is as follows:

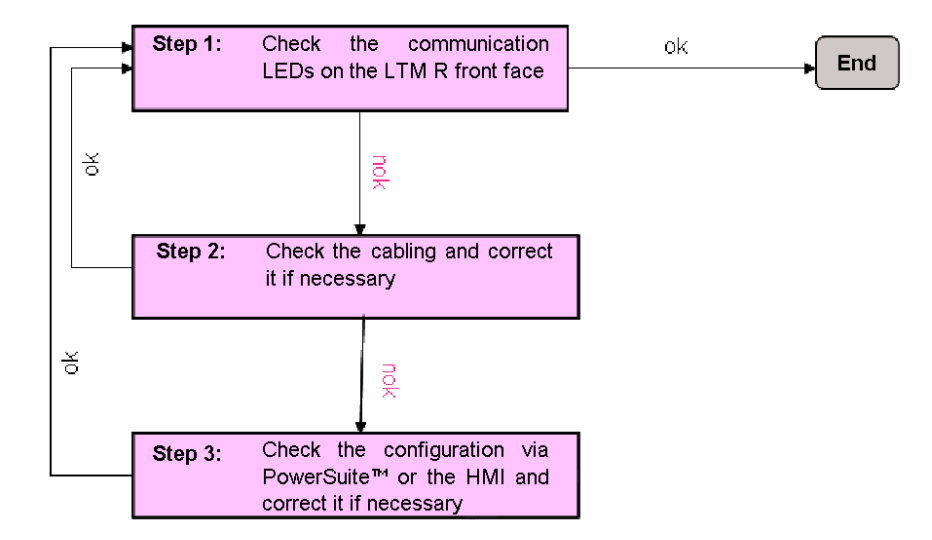

# **Registers for Simplified Operation**

Basic setup information using configuration, control and monitoring registers applies to all applications:

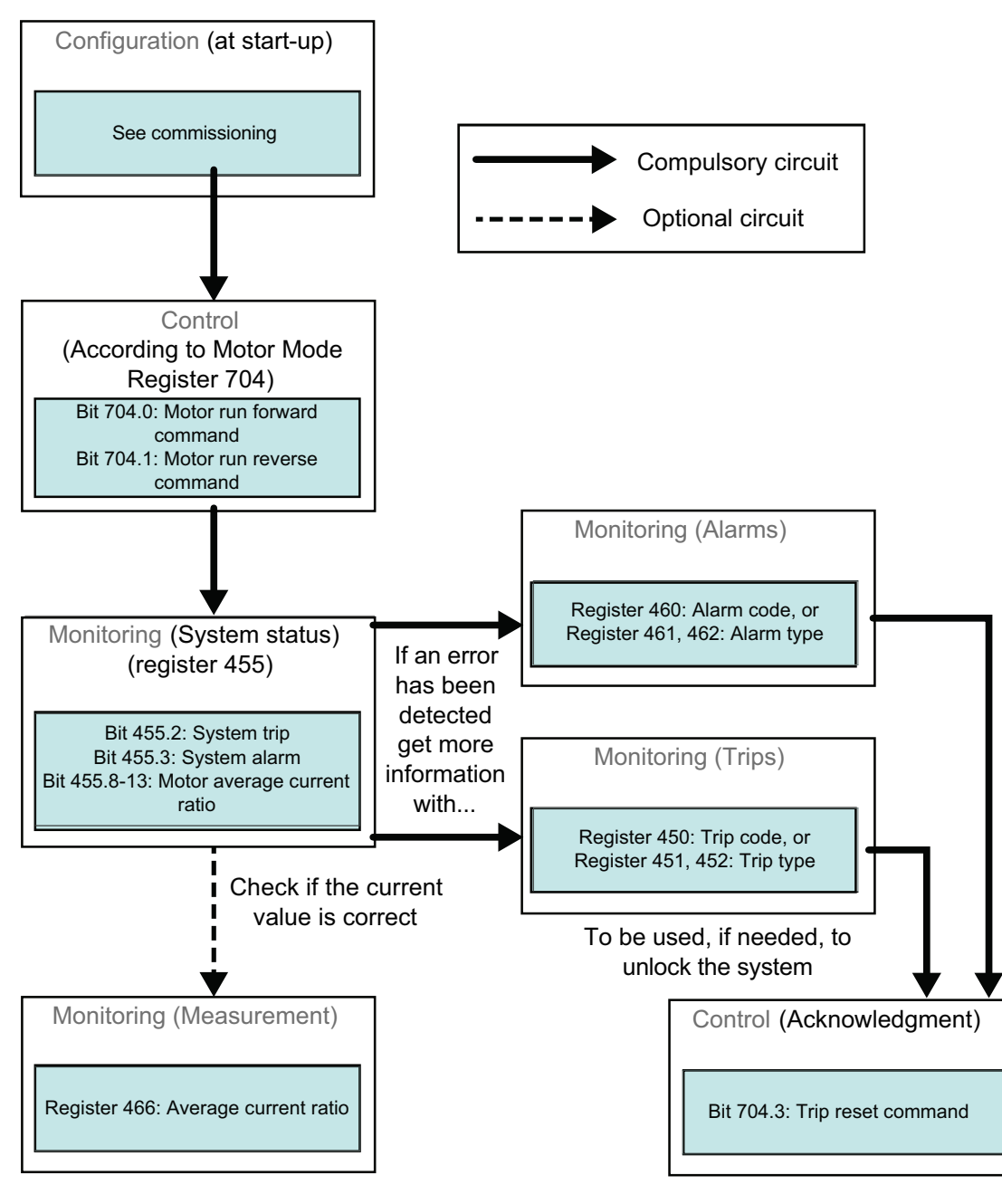

# **Command Variables 700-704**

| Byte 0                      | Byte 1                        | Byte 2            | Byte 3 | Byte 4            | Byte 5 |
|-----------------------------|-------------------------------|-------------------|--------|-------------------|--------|
| path 6C : 01 : 05           |                               | path 6C : 01 : 04 |        | path 6C : 01 : 01 |        |
| (Register 704)              |                               | (Register 703)    |        | (Register 700)    |        |
| LSB (least significant bit) | MSB (most<br>significant bit) | LSB               | MSB    | LSB               | MSB    |

Command variables 700-704 are described below:

| Register                                                                                             | DeviceNet Address           | Variable Type | Read / Write Variables                                                                         |
|----------------------------------------------------------------------------------------------------|-----------------------------|---------------|------------------------------------------------------------------------------------------------|
| 700                                                                                                  | 6C : 01 : 01                | Word          | Register available to remotely write commands that can be processed in a specific custom logic |
| 701-703                                                                                              | 6C : 01 : 02 - 6C : 01 : 04 |               | (Reserved)                                                                                     |
| 704                                                                                                  | 6C : 01 : 05                | Word          | Control register 1                                                                             |
|                                                                                                    |                             |               | bit 0 Motor run forward command (1)                                                            |
|                                                                                                    |                             |               | bit 1 Motor run reverse command (1)                                                            |
|                                                                                                    |                             |               | bit 2 (Reserved)                                                                               |
|                                                                                                    |                             |               | bit 3 Trip reset command                                                                       |
|                                                                                                    |                             |               | bit 4 (Reserved)                                                                               |
|                                                                                                    |                             |               | bit 5 Self test command                                                                        |
|                                                                                                    |                             |               | bit 6 Motor low speed command                                                                  |
|                                                                                                    |                             |               | bits 7-15 (Reserved)                                                                           |
| (1) Even in Overload mode, bits 0 and 1 of register 704 can be used to remotely control LO1 and LO2. |                             |               |                                                                                                |

# Monitoring Variables 451, 455, 460, 466

Instance 110: LTM R Monitoring Registers (with dynamic configuration)

This assembly contains several monitoring registers commonly used with an LTM R device. You can choose registers by setting attributes 5-8 of the DeviceNet interface object:

| Byte 0                                      | Byte 1 | Byte 2                                     | Byte 3 | Byte 4                                      | Byte 5 | Byte 6                                      | Byte 7 |
|---------------------------------------------|--------|--------------------------------------------|--------|---------------------------------------------|--------|---------------------------------------------|--------|
| Register pointed using path C6<br>: 01 : 05 |        | Register pointed using path C6:<br>01 : 06 |        | Register pointed using path C6 :<br>01 : 07 |        | Register pointed using path C6<br>: 01 : 08 |        |
| (Register 455)                              |        | (Register 460)                             |        | (Register 451)                              |        | (Register 466)                              |        |
| LSB                                         | MSB    | LSB                                        | MSB    | LSB                                         | MSB    | LSB                                         | MSB    |

Monitoring variables 451, 455, 460, and 466 are described below:

| Register | DeviceNet Address | Variable Type | Read-only Variables                                                        |
|----------|-------------------|---------------|----------------------------------------------------------------------------|
| 451      | 68 : 01 : 02      | UInt          | Trip code (code of the last trip, or of the trip that takes priority)      |
| 455      | 68 : 01 : 06      | Word          | System status register 1                                                   |
|          |                   |               | bit 0 System ready                                                         |
|          |                   |               | bit 1 System on                                                            |
|          |                   |               | bit 2 System trip                                                          |
|          |                   |               | bit 3 System alarm                                                         |
|          |                   |               | bit 4 System tripped                                                       |
|          |                   |               | bit 5 Trip reset authorized                                                |
|          |                   |               | bit 6 Controller power                                                     |
|          |                   |               | bit 7 Motor running (with detection of a current, if greater than 10% FLC) |
|          |                   |               | bits 8-13 Motor average current ratio                                      |
|          |                   |               | 32 = 100 % FLC - 63 = 200 % FLC                                            |
|          |                   |               | bit 14 In remote                                                           |
|          |                   |               | bit 15 Motor starting (start in progress)                                  |
|          |                   |               | 0 = descending current is less than 150 % FLC                              |
|          |                   |               | 1 = ascending current is greater than 10 % FLC                             |
| 460      | 68 : 01 : 0B      | UInt          | Alarm code                                                                 |
| 466      | 68 : 01 : 11      | UInt          | Average current ratio (% FLC)                                              |

#### Schneider Electric 800 Federal Street Andover, MA 01810 USA

888-778-2733

www.se.com

As standards, specifications, and design change from time to time, please ask for confirmation of the information given in this publication.

© 2010 – 2024 Schneider Electric. All rights reserved. 1639575EN–1